## インターネット専用定期預金 定期預金操作の流れ

※インターネット専用定期預金は、インターネット支店専用の商品として、とよしん WEBバンキングサービス(以下、「WEBバンキング」といいます)の機能の一部と して提供されます。

<u>定期預金新規作成・解約・口座照会手続</u>については、<u>全てお客様の操作となります</u>。 (☆画面は全て表示例です。実際とは一部異なります。)

#### 第1章 定期預金新規作成の操作

1. インターネットバンキングへのログイン

とよしんインターネット支店のホームページへのアクセス

とよしんインターネットホームページ(http://www.toyoshin.co.jp)上の支店 表示ボタンをクリック、または、次のホームページアドレスを直接入力し、とよし んインターネット支店のホームページへ入ります。

「とよしんインターネット支店ホームページ」 http://www.toyoshin.co.jp/netbranch/

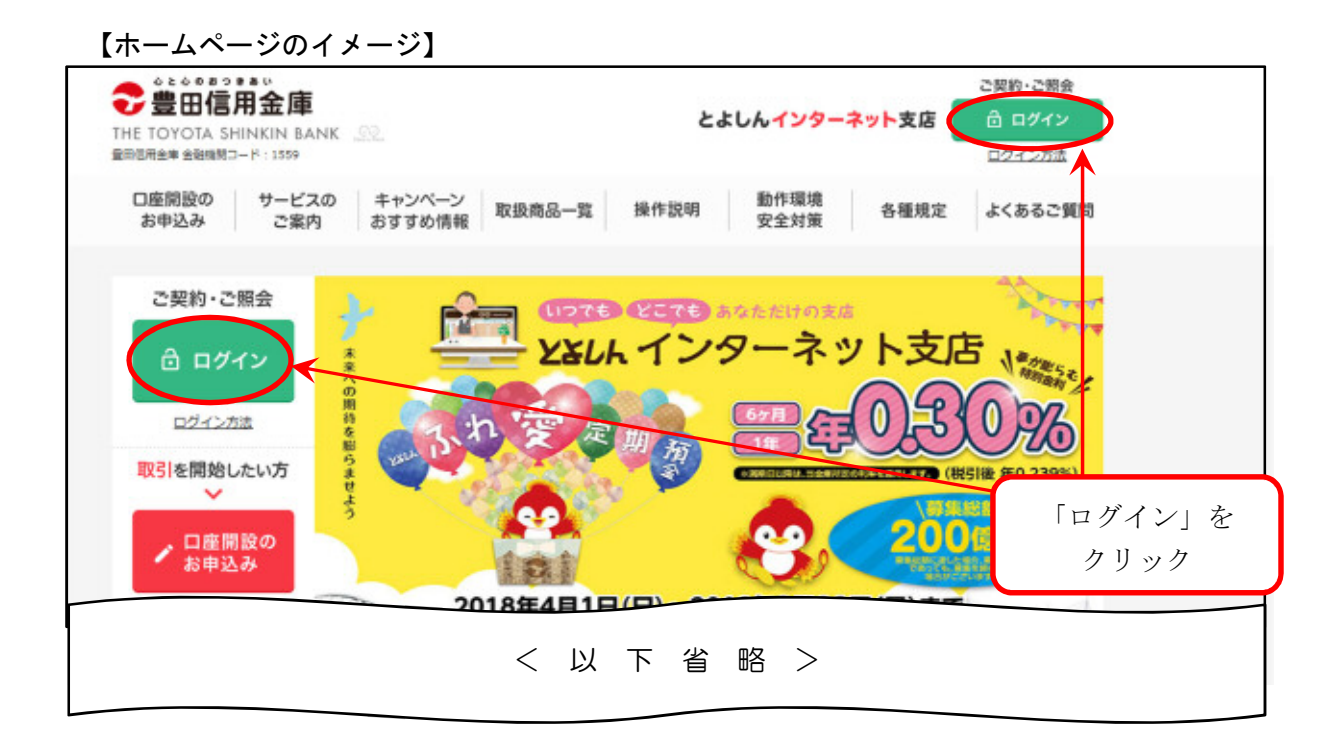

【「WEBバンキング」ログイン画面】

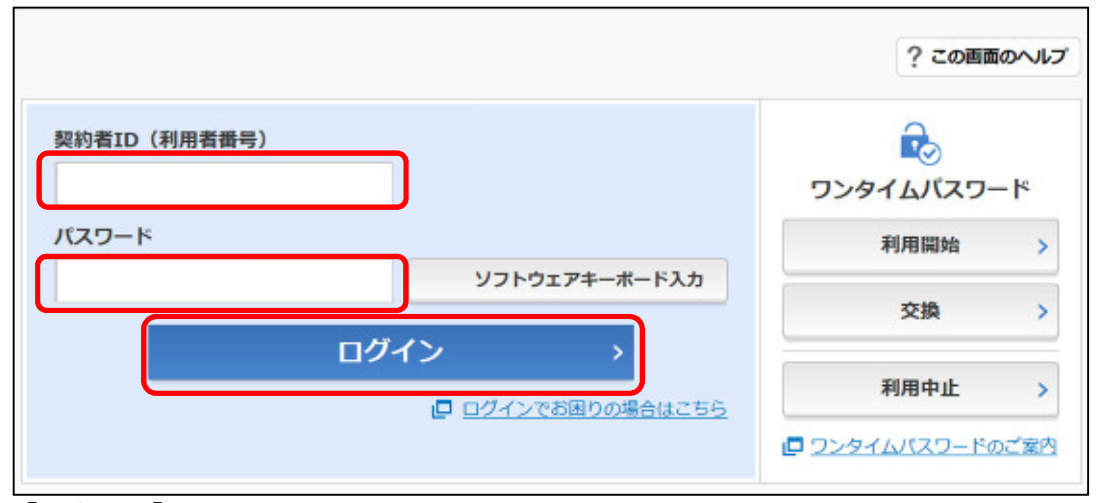

【入力項目】

契約者ID : 所定の「ID」を入力 ログインパスワード:所定の「パスワード」を入力

「ログイン」をクリック。

【「WEBバンキング」ワンタイムパスワードログイン画面】

| フンタイムパスワード認証  | ? この画面のヘルフ |
|---------------|------------|
| ワンタイムバスワードの確認 |            |
| パスワード(半角数字)   |            |
|               |            |
|               |            |
|               |            |
| SBINEIS GMAN  |            |
|               |            |

※「トークン」=「ワンタイムパスワード生成機」のことをいいます。

ソフトウェア方式とハードウェア方式のいずれかを選択していただいています。 【入力項目】

ワンタイムパスワード:(ハードウェア/ソフトウェア共に) トークンに表示された6ケタのパスワードを入力。

「確認」をクリック。

ログインが成功すると、次のインターネットバンキング「メイン画面」が表示 されます。

| ♂共同信用金庫          | 文字サイズ                          | 標準 拡大   | ? ヘルプ一覧            | לידלים       |
|------------------|--------------------------------|---------|--------------------|--------------|
|                  |                                | 南       | 回ログイン:20XX年X       | 月X日 XX時XX分00 |
| 🚴 残高照会           | しんきん太郎 様の代表口座                  |         |                    |              |
| 🚴 入出金明細照会        | <b>普通預金</b> (残高)<br>しんきんしんきん支店 | 8       | <b>8,888,888</b> ⊟ | 残高を表示        |
| 🛂 振込             | 1234567                        | (支払可能残高 | (:88,888,888円)     |              |
| ◎ 税金・各種<br>料金の払込 | この口座の入出金明線を                    | 照会 >    | この口座から             | う振込 >        |
| ፩ 定期             |                                |         |                    |              |
| Š 外貨             |                                |         |                    |              |
| ▶ 投資信託           | <del>(</del>                   | 実際は     | この3つのメ             |              |
| 🗢 ב-ם            |                                | (外貨     | /投資信託/ロ            | ーン)は         |
|                  |                                | 表示され    | れません               |              |

# 2. 定期預金新規作成 <定期預金のお預け入れが2回目以降の場合は、第2章に進んでください>

インターネットバンキング「メイン画面」から「定期」をクリックします。

【メイン画面】

|                    |                         | 前回ログイン:20XX年X月X日 XX時XX分0 |
|--------------------|-------------------------|--------------------------|
| 🥭 残高脈会             | しんきん太郎 様の代表口座           |                          |
| 入出金明細照会            | 普遍預金 (残高)<br>しんきんしんきん支店 | 88,888,888円 展高をまテ        |
| 🛂 振込               | 1234567                 | (支払可能残高:88,888,888円)     |
| 図 税金・各種<br>料金の払込 🎎 | この口座の入出金明編              | を服会 > この口座から振込 >         |
| 🗴 定期               |                         |                          |
| ⑤ 外貨               |                         |                          |
| ── 投資信託            |                         |                          |
| 🤌 D->              | 「定期」の                   | メニューを                    |
|                    |                         |                          |

「定期」をクリック。

「定期業務一覧」画面に変わります。

| 【定期業務一賢 | 画面】 |
|---------|-----|
|---------|-----|

| 🏠 トップページへ                  | 入出金明編版会                              | 5. 5. 5. 5. 5. 5. 5. 5. 5. 5. 5. 5. 5. 5 | :三 サービス一覧                     | - |
|----------------------------|--------------------------------------|------------------------------------------|-------------------------------|---|
| 期業務一覧<br>定期預入<br>その現け入れができ | <sup>定期解約</sup><br>定期解約<br>ます。<br>○研 | 機会および総合口偏定期 ><br>約を行います。                 | 定期口座照会<br>定期預金の口座報金を行いま<br>す。 | > |

「定期預入」をクリック。

3.「定期預入手続」①

「支払元口座の選択」および「お預入金額の入力」画面が表示されます。

【定期預入画面:支払元口座の選択・お預入金額】

| 期預入      | 定期種類の選択            | 預入期間の選択 取引内容の | <u>? この画面のヘルプ</u><br><sup>強認 取</sup> インターネット支店 |
|----------|--------------------|---------------|------------------------------------------------|
| 著口座の選    | R                  | 全件数:25件       | 専用普通預金の口座番号<br>だけが表示されます。                      |
| 選択       |                    | 口座情           | ŧ£                                             |
| ۲        | 本店 普通 00021        | 47            |                                                |
| 預入金額     |                    |               |                                                |
| 金額(半角数字) | ) <mark>Ø</mark> 8 | 1,000,000 円   |                                                |
|          |                    | 次へ >          | D                                              |

#### 【入力項目】

支払元口座の選択:インターネット支店専用普通預金、1口座のみ表示されます。
 お預入金額: 100千円以上の金額を入力(半角数字)
 ※キャンペーン専用定期は、別途金額の制約がございます。
 ※システム制約により10ケタ(10億円)未満

入力後、「次へ」をクリック。

4.「定期預入手続」②

「定期預入方法選択」画面が表示されます。

【定期預入画面:定期預入方法選択】

| 預入                                           |                                                                                                    |                |            | ? この画面のヘルン |
|----------------------------------------------|----------------------------------------------------------------------------------------------------|----------------|------------|------------|
| 、内容の選び                                       | R 定期種類の選択 !                                                                                                    | 積入期間の選択 🔷 取引内容 | 容の確認 取引の完了 |            |
|                                              |                                                                                                    |                |            |            |
| second and and and and and and and and and a | and the second second sec |                |            |            |
| 預人万法                                         | の選択                                                                                                    |                |            |            |
| <b>預人万法</b><br>選択                            | 項目                                                                                                    |                | 說明         |            |

#### 【入力項目】

定期預入方法選択:「定期新約・定期預金口座を新規開設します。」を選択する。

選択後、「次へ」をクリック。

#### 5.「取引時確認手続」①(定期預金初回開設時のみ)

インターネット支店の利用申込時とは別に「取引時確認」として、「取引を行う 目的」および「職業」の選択入力が必要となります。

| 21- 3-2 FREE       |                                                                                                    |
|--------------------|----------------------------------------------------------------------------------------------------|
| 犯罪収益移転防止法に基づき、     | 当金庫との取引目的およびご職業をお何いいたします。                                                                                                    |
| 取引を行う目的<br>(模数選択可) | ・生計費決済         ・事業費決済         ・給与受取/年金受取         ・         ・貯蓄/資産適用         ・融資         ・外国為替取引         ・その他(必ず内容を30文字以内で入力してください)         ・         ・         ・                                                |
| <b>E</b> .X        | <ul> <li>         会社役員/図体役員 ● 会社員/図体職員 ○ 公務員     </li> <li>         個人事業主/目営業 パート/アルバイト/派遣社員/契約社員     </li> <li>         主婦 ○ 学生 ○ 退職された方/無職の方     </li> <li>         その他(必ず内容を30文字以内で入力してください)     </li> </ul> |

【入力項目】

取引を行う目的:該当する項目に☑マークを入れます。(複数項目入力可) 職業:該当する項目を選択します。 ※いずれも「その他」を選択した場合は、具体的内容を入力します。

入力後、「次へ」をクリック。

<sup>【</sup>取引時確認の入力画面】

6.「取引時確認手続」②(<u>定期預金初回開設時</u>のみ) 「取引時確認」画面で入力した内容を確認する画面に切り替わります。

【取引時確認入力内容確認画面】

| E期第1約<br>取引時確認の入力 取引時 | ? この画面のヘルプ<br>確認 取引時確認の売了                                                                      |
|-----------------------|------------------------------------------------------------------------------------------------|
| 引時の確認                 |                                                                                                |
| 取引を行う目的               | 生計費決済<br>事業費決済<br>給与受取/年金受取<br>貯着/模運用<br>融資<br>外国為替取引<br>その他<br>その他具体的な内容1その他具体的な内容2その他具体的な内容。 |
| 15 W                  | その他<br>子の他員体的な内容1子の他員体的な内容2子の他員体的な内容。                                                          |

入力内容確認後、「登録」をクリック。

【取引時確認入力内容確認画面】

7.「取引時確認手続」③(<u>定期預金初回開設時</u>のみ) 「取引時確認」について登録内容の確認画面に切り替わります。

| 以引時確認の入力 取引時                            | #28 取引時確認の完了                              |
|-----------------------------------------|-------------------------------------------|
| 下記内容を登録しました。                            |                                           |
| 受付番号: 2V0716016RX                       | L<br>                                     |
| 2017+10/318                             | 41-17-17-17-17-17-17-17-17-17-17-17-17-17 |
|                                         |                                           |
| 引時の確認                                   |                                           |
|                                         | 生計費決済<br>事業費決済<br>総与受取/年余受取               |
| D I I I I I I I I I I I I I I I I I I I | 貯蓄ノ資産運用                                   |
| X312(17)2(18)                           | 714 40 0 0 0 0                            |
| 1916(1) OB91                            | その他<br>その他具体的な内容1その他具体的な内容2その他具体的な内容。     |

入力内容確認後、「次へ」をクリック。

引続き、定期預金のお預け入れ情報の登録を行います。

8.「定期預入手続」③

定期種類選択画面に切り替わります。定期預金商品の「定期種類」を選択します。 通常「スーパー定期」のみ表示します。

※キャンペーン等を実施する場合は、表示が異なる場合があります。

| 11 内市の設行  | <b>宇護経済の</b> 深線 | 45 1 #989 (D3210 | Reidenter      | REIDEZ     | ~ |                   |
|-----------|-----------------|------------------|----------------|------------|---|-------------------|
| THANSOUND | JERRHEDHOJARSK  |                  | 10.50700000000 | NC310376 J |   |                   |
|           |                 |                  |                |            |   |                   |
|           |                 |                  |                |            |   |                   |
| 定期種類の選択   | R               |                  |                |            |   |                   |
| 定期種類の選択   | R               |                  |                |            |   | 全件数:              |
| 定期種類の選択   | R               | 項目               |                |            |   | 全件数:<br><b>選択</b> |

【入力項目】

定期種類選択 : 表示される商品名を選択します。 ※通常は「スーパー定期」のみ。

☆<u>キャンペーン定期の場合は、キャンペーン専用定期が選択できるよう表示されます</u>。 「選択」をクリック。

9.「定期預入手続」④

預入期間選択画面に切り替わります。「預入期間(および金利)」と「満期日処理 方法」を選択します。

| 【定期預入面面・        | · 預入期間選択 | (満期時取扱い方法選択)】                                  |
|-----------------|----------|------------------------------------------------|
| 【 尼 勿 良 八 鬯 回 。 | 限八两间运入   | (岬,州时以及)/1/1/2/1////////////////////////////// |

| E期人金           |                                  | ? この画面のヘルプ |
|----------------|----------------------------------|------------|
| 預入内容の選択を期種類    | の選択 投入期間の選択 取引内容の確認 取引の完了        |            |
| 入期間の選択         |                                  |            |
| 定期預金種類         | スーパー定期                           |            |
| 期間·利率          | ◎ 1年 0.400% 3年 0.600%            |            |
| 調時取扱い方法の選択     |                                  |            |
|                |                                  |            |
|                | 項目                               | 遥択         |
| 元金曜続・・・お利息はご登録 | 項目<br>いただいている口座に入金し、当初の元金で継続します。 | 遥択<br>選択 → |

#### 【入力項目】

預入期間の選択 : 定期預金種類が選択したものと異なっていないか確認後、希望する 預入期間(および金利)をメニューから選択します。

満期時取扱い方法選択:「元金継続」または「元利金継続」のいずれかにある 「選択」をクリック。

#### 10.「定期預入手続」⑤

定期預金開設情報確認画面に切り替わります。ここまで入力した情報の確認 画面です。

#### 【定期新約画面:取引内容確認】

| 金内容の確認  |         |               |
|---------|---------|---------------|
| 定期振替先口座 |         | 本店 普通 0002147 |
| 引着口座    |         | 本店 普通 0002148 |
|         | 定期預会種類  | スーパー定期        |
|         | お預入金額   | 500,000円      |
| 定期預入内容  | 利率      | 0.400%        |
|         | 預入期間    | 1年            |
|         | 満期時の取扱い | 元金継続          |

「実行」をクリック。

## 13.「定期預入手続」⑧

定期口座開設完了画面に切り替わります。

【口座開設:開設完了】

| HIVI BOULD                                    | ALMORPHOLINEY                                        | HAVE DE LA PROPERTIE CONTRACT |
|-----------------------------------------------|------------------------------------------------------|-------------------------------|
| お取引いただきが<br>下記の内容で承<br>受付番号: 2V0<br>受付助例: 201 | 6りがとうごさいました。<br>りました。<br>716016FK2<br>7年08月28日14時35分 | 318                           |
| 金内容                                           |                                                      |                               |
| 定期接替先口座                                       |                                                      | 木店 普通 0002147                 |
| 引着口座                                          |                                                      | 本店 螢酒 0002148                 |
| 志利思惑替先口座                                      |                                                      | 本店 蒙通 0002147                 |
|                                               | お預り番号                                                | 01                            |
|                                               | 主和资金相关                                               | スーパー定期                        |
|                                               | 超频入曲期                                                | 500,000 <b>円</b>              |
| ale and the second                            | 和平                                                   | 0.400%                        |
| 定相關人的語                                        | 预入期間                                                 | 1#                            |
|                                               | お知り日                                                 | 2017年08月28日                   |
|                                               | 海明日                                                  | 2018年08月27日                   |
|                                               | 満期時の取扱い                                              | 元去接续                          |

定期預金新規預入のお手続が完了しました。内容をご確認ください。

#### 第2章 定期預入オペレーション

2回目以降の定期預金預入手順は、以下の手順です。

1. 「ログイン」と「定期預入画面」表示手順 第1章1. の手順でWEBバンキングにログインします。 ログインすると【メイン画面】に移動します。

|                |               | 前回ログイン:20XX年X月X日 XX時XX分(                                      |
|----------------|---------------|---------------------------------------------------------------|
| 🥭 残高脈会         | しんきん太郎 様の代表口座 |                                                               |
| 入出金明細照会        | 普通預金(残高)      | 88,888,888                                                    |
| 🛂 振込           | 1234567 (文:   | 払可能残高: 88,888,888円)<br>4.111111111111111111111111111111111111 |
| 税金・各種<br>料金の払込 | この口座の入出金明織を照会 | > この口座から振込 >                                                  |
| 🗴 定期           |               |                                                               |
| o 外貨           | K             |                                                               |
| ── 投資信託        |               |                                                               |
| 💋 🗢            | 「定期」のメニ       | ューを                                                           |
|                | カロック          |                                                               |

【メイン画面】の「定期」のメニューをクリック。

「定期業務一覧」画面に変わります。

| トップページへ | 入出金明網版会 | 153 振込 | :=    | サービス一覧 🗸 |
|---------|---------|--------|-------|----------|
| 期業務一覧   |         |        |       |          |
| 2期預入    | 定期解約    |        | 定期口座照 | <u></u>  |

「定期預入」をクリック。

#### 2. 支払元口座選択·預入金額入力

「支払元口座の選択」と「お預入金額の入力」を行います。

| 【定期預入画面 | : | 支払元口座選択】 |  |
|---------|---|----------|--|
|---------|---|----------|--|

| (入内容の選択 | 定期種類の過  | 離沢 🤇 預入期間の通 | 観沢 取引内容の確             | インターネット支店<br>専用普通預金の口座番号     |
|---------|---------|-------------|-----------------------|------------------------------|
| 「口座の選拔  | R       |             | 全件数:25件 <u>&lt; 前</u> | で10位<br>11~20/20H2&ハキ 2010日2 |
| 選択      |         |             | 口座情報                  | i .                          |
|         | 本店 普通 0 | 002147      |                       |                              |
| 預入金額    |         |             |                       |                              |
| 金額(半角数字 | r)      | <b>必須</b>   | 000 円                 |                              |

#### 【入力項目】

支払元口座の選択:インターネット支店専用普通預金、1口座のみ表示されます。 お預入金額 : 100千円以上の金額を入力(半角数字)します。

> ※システム制約により10ケタ(10億円)未満 ※キャンペーン専用定期は、別途金額の制約がございます。 ※システム制約により10ケタ(10億円)未満

入力後、「次へ」をクリック。

#### 3. 定期預入方法選択画面

お預入を希望する定期預金口座の口座番号を選択します。

【定期入金画面:定期預入方法選択】

| 選択           | 項目   | <b></b> [只明                                                        |
|--------------|------|--------------------------------------------------------------------|
| •            | 定期入金 | 登録済の定期振替先口座に入金します。                                                 |
| 0            | 定期新约 | 定期預金口座を新規構設します。                                                    |
| 語先口          | 室の選択 |                                                                    |
| <b>装</b> 替先口 | 室の選択 | ・<br>全件数:25件 <u>&lt;前の10件</u> 11~20/25件を表示中 <u>次の1</u>             |
| 語先口          | 室の選択 | 全件数:25件 <u>&lt;前の10件</u> 11~20/25件を表示中 <u>次の1</u><br>口座情報 マル盛利用可能額 |

【入力項目】

定期入金

: 既にお客様の顧客番号に作成された定期預金の口座番号ごとに 現在預入金額の合計が表示されます。表示される定期は全て インターネット支店専用定期預金です。

定期振替先口座の選択:定期預金の口座番号が複数存在する場合には、入金する口座番号 を選択します。

選択後、「次へ」をクリック。

#### 4. 定期種類選択画面

「定期種類選択」画面が表示されます。 通常は「スーパー定期」のみとなります。 ※キャンペーン時期等の場合には、表示が異なる場合があります。

| 【定期預入画面 | 1 | 定期種類選択】 |  |
|---------|---|---------|--|
|---------|---|---------|--|

| 預入内容の選択 | 定期種類の選択 | 預入期間の選択 取引内容の確認 | 認 取引の完了 |            |
|---------|---------|-----------------|---------|------------|
| ミ期種類の選択 |         |                 |         |            |
|         |         |                 |         | 会件题 · 2/   |
|         |         |                 |         | ±1794 - 41 |
|         |         | 酒田              |         | 選択         |
|         |         | 94.6            |         |            |

【入力項目】

定期種類選択:「スーパー定期」を選択する。

☆キャンペーン定期の場合は、キャンペーン専用定期が選択できるよう表示されます。

「選択」をクリック。

5. 預入期間選択画面

| 定期入金    |         |         |         |       | ? この画面のヘルプ |
|---------|---------|---------|---------|-------|------------|
| 預入内容の選択 | 定期種類の選択 | 預入期間の選択 | 取引内容の確認 | 取引の完了 |            |
|         |         |         |         |       |            |
| 預入期間の選択 |         |         |         |       |            |
| 預入期間の選択 |         |         |         |       |            |

| 「空間入会・ | 「貊入期間,巽圯」 | (「港期時取扱い方法選択」)     | I |
|--------|-----------|--------------------|---|
| した别八立: | 「喧人别间洪扒」  | () 両知时以及い力 法決 () / |   |

| 定期預金種類                       | スーパー定期                            | スーパー定期                                   |  |  |  |  |
|------------------------------|-----------------------------------|------------------------------------------|--|--|--|--|
| 明問·利率                        | ◎ 1年 0.400% 3年 0.600%             |                                          |  |  |  |  |
| 期時取扱い方法の選択                   |                                   |                                          |  |  |  |  |
| 期時取扱い方法の選択                   | 項目                                | 選択                                       |  |  |  |  |
| 期時取扱い方法の選択<br>元金継続・・・お利息はご登録 | 項目<br>恥いただいている口座に入金し、当初の元金で継続します。 | 選択 二 選択 二 二 選択 二 二 二 二 二 二 二 二 二 二 二 二 二 |  |  |  |  |

#### 【入力項目】

預入期間選択 : 定期預金種類が選択したものと異なっていないか確認後、希望する 預入期間(および金利)をメニューから選択します。

満期時取扱い方法選択:「元金継続」または「元利金継続」のいずれかにある 「選択」をクリック。

#### 6. 定期預金取引内容確認画面

定期預金開設情報確認画面に切り替わります。ここまで入力した情報の確認画面です。

【定期入金:取引内容確認画面】

| 1 全由窓の破辺 |         |               |
|----------|---------|---------------|
|          |         |               |
| 定期振替先口座  |         | 本店 普通 0002147 |
| 引落口座     |         | 本店 普通 0002148 |
|          | 定期預会種類  | スーパー定期        |
|          | お預入金額   | 500,000円      |
| 定期预入内容   | 利率      | 0.400%        |
|          | 预入规程    | 1年            |
|          | 満期時の取扱い | 元金袍碑          |

入力後、「実行」をクリック。

## 7. 定期入金取引完了画面

| 預入内容の選択                                          | 定期種類の選択                                               | 現入期間の温沢 取引内容の確認 取引の完了 |
|--------------------------------------------------|-------------------------------------------------------|-----------------------|
| お取引いただきま<br>下記の内容で承り<br>受付番号: 2007<br>受付時刻: 2017 | 5りがとうごさいました。<br>3ました。<br>716016FK2<br>7年08月28日14略35分: | 3189                  |
| 金内容                                              |                                                       |                       |
| 定期振替先口座                                          |                                                       | 本店 普通 0002147         |
| 引落口座                                             |                                                       | 本店 普通 0002148         |
| お利息振替先口座                                         |                                                       | 本店 普通 0002147         |
|                                                  | お預り番号                                                 | 01                    |
|                                                  | 定期預金種類                                                | スーパー定期                |
|                                                  | お預入金額                                                 | 500,000円              |
| dunas a dada                                     | 利率                                                    | 0.400%                |
| 之相加入内容                                           | 预入期間                                                  | 1年                    |
|                                                  | お預り日                                                  | 2017年08月28日           |
|                                                  | 浅明日                                                   | 2018年08月27日           |
|                                                  | in the second second second                           | - 全部編                 |

定期預金新規預入のお手続が完了しました。内容をご確認ください。

#### 第3章 定期解約オペレーション

#### 1. 定期預金解約

※解約の承認パスワードとして、ワンタイムパスワードをご入力いただきます。
 トークン(ハードウェア/ソフトウェア)をご準備ください。
 第1章1.の手順でWEBバンキングにログインします。
 ログインすると【メイン画面】に移動します。

|                    |               | 前回ログイン:20XX年X月X日 XX時XX5 |
|--------------------|---------------|-------------------------|
| 🚴 残高照会             | しんきん太郎 様の代表口座 |                         |
| 🚬 入出金明細照会          | 普通預金(残高)      | 88.888.888              |
| 🛂 振込               | 1234567       | (支払可能残高:88,888,888円)    |
| 図 税金·各種<br>料金の払込 P | この口座の入出金明線を   | ☆照会 > この口座から振込 >        |
| 👸 定期               |               |                         |
| 🛐 外貨               | R.            |                         |
| ── 投資信託            |               |                         |
| 💋 🗢                | 「定期」の         | )メニューを                  |
|                    |               |                         |

【メイン画面】の「定期」のメニューをクリック。

「定期業務一覧」画面に変わります。

| 【定期業務画面】 |  |
|----------|--|
|----------|--|

| 定期預入      |        | 定期解料  | 9                         | 定期口 | 座服会           |
|-----------|--------|-------|---------------------------|-----|---------------|
| お手持ちの口痛から | 定期預金 > | ¥     | 定期預金および総合口座定期 、 の朝的を行います。 |     | 定期預金の口座協会を行いま |
|           | 8.9.   | - (3) | の解約を行います。                 | 40  | 9.            |

「定期解約」をクリック。

#### 2. 定期解約口座選択

契約中の定期預金口座番号一覧が表示されます。 該当する口座番号を選択します。 【定期解約画面:定期解約口座選択】

|                               | ? この画面のへいつ                                 |
|-------------------------------|--------------------------------------------|
| 前の完了                          |                                            |
|                               |                                            |
| 全件数:25件 <u>&lt; 前の10件</u> 11~ | 20/25件を表示中 次の10件                           |
| 口座情報                          | 選択                                         |
|                               | 選択 >                                       |
|                               | 副的の完了<br>全件数:25件 <u>く前の10件</u> 11〜<br>口座情報 |

※複数の定期預金口座が存在する場合は、解約を希望する口座番号を選択します。 「選択」をクリック。

3. 解約定期預金内容選択

選択した定期口座番号の内容明細が表示されます。 解約したいお預かり番号を選択していただきます。解約区分に「選択」が表示されている場合は、区分の内容を選択します。

【定期解約画面:定期預金内容】

| 解約内容の<br>E期預金内      | er te | 約内容の確認 | > 解約の売了     | いすれ<br>どちら:<br>「選択」 | かを;<br>かを;<br>」の7 | 選択しま<br>選択しな!<br>ボタンが      | 9 。<br>いと、右(<br>押せませ/ | 則にある<br>ん。        |
|---------------------|-------|--------|-------------|---------------------|-------------------|----------------------------|-----------------------|-------------------|
|                     |       | /      | 全           | 件数:25件              | <u>&lt;前の</u>     | 10ff 11~20                 | /25件を表示中              | <u>次の10件 &gt;</u> |
| 解約区分                | お用り着き | 主动现金编辑 | お知り余田       | £1#                 | 强入机器              | お知り日<br>満期日                | 満期時の政治い<br>(利払方式)     | 灌溉                |
|                     | 01    | スーパー芝用 | 10,000,000円 | 0.400%              | 1#                | 2017年09月01日<br>2018年09月01日 | 自動相続<br>(元会相続)        | 200 <b>&gt;</b>   |
| ○ 予約帮約 ○ 予約帮約       | 04    | スーパー定期 | 10,000,000円 | 0.400%              | 1#                | 2017年09月01日<br>2018年09月01日 | 日本10년<br>(元本14년)      | 200 <b>&gt;</b>   |
| ) 910840<br>● 中途祭10 | cs    | スーパー定期 | 10,000,000円 | 0.400%              | 1年                | 2017年09月01日<br>2018年09月01日 | 自動相括<br>(元由相限)        | an >              |
| 解拍不可                | 07    | スーパー定期 | 10,000,000円 | 0.400%              | 1#                | 2017年09月01日<br>2018年09月01日 | 自動相続<br>(元曲相続)        | 2019 >            |
| 7-13 <b>7</b>       | 10    | スーパー定用 | 10,000,000円 | 0.400%              | 1#                | 2017年09月01日<br>2018年09月01日 | 自動総統<br>(元由組統)        | mei >             |

【解約区分】について

- 「満期解約」:定期預金の満期日のみ表示され、手続完了で解約金が普通預金口座に すぐに入金されます
- ・「予約解約」:定期預金を満期日で自動的に解約することを「予約」します。 満期日に解約金が普通預金口座に入金されます。
- 「中途解約」:定期預金の満期日以前の解約時に選択できます。手続完了で解約金が
   普通預金口座へすぐに入金されます。

該当の「お預かり番号」にある「選択」をクリック。

#### 4. 定期解約内容確認

選択したお預かり番号の定期内容を表示します。解約の内容を確認します。

【定期解約画面:解約内容確認】

| and on the                                                                                                    |                                                         |                                                                                                 |                                                    |                       |  |
|----------------------------------------------------------------------------------------------------|---------------------------------------------------------|-------------------------------------------------------------------------------------------------|----------------------------------------------------|-----------------------|--|
| MERILINE                                                                                                    |                                                         | ANS JEAN 0000001                                                                                |                                                    | _                     |  |
|                                                                                                    | お預り番号                                                   | 01                                                                                              |                                                    |                       |  |
|                                                                                                    | 定期預金種類                                                  | スーパー定期                                                                                          |                                                    |                       |  |
|                                                                                                    | お預り金額                                                   | 1,000,000円                                                                                      |                                                    |                       |  |
| 瘤的明細                                                                                                    | 利率                                                      | 0.400%                                                                                          |                                                    |                       |  |
|                                                                                                    | 預入期間                                                    | 6ヶ月                                                                                             | 5ヶ月                                                |                       |  |
|                                                                                                    | お預り日                                                    | 2017年03月15日                                                                                     |                                                    |                       |  |
|                                                                                                    | 満期日                                                     | 2018年03月14日                                                                                     |                                                    |                       |  |
| 満期時の取扱い                                                                                                    |                                                         | 元金継続                                                                                            |                                                    |                       |  |
| 編的区分<br>* 中途解約の場合<br>該替先口座の確                                                                                                    | メモルトラインJULIXCY                                          | 元宝穂税<br>中途解約<br>列率を適用します。                                                                       |                                                    |                       |  |
| <ul> <li>解約区分</li> <li>・</li> <li>・</li> <li>中途解約の場合</li> <li></li> <li><!--</th--><th>メモル Bel の Discove<br/>また。<br/>当会庫所定の中途解約<br/>認<br/>200-2100</th><th>元 生地税<br/>中途解約<br/>約率を適用します。</th><th>nette</th><th></th></li></ul> | メモル Bel の Discove<br>また。<br>当会庫所定の中途解約<br>認<br>200-2100 | 元 生地税<br>中途解約<br>約率を適用します。                                                                      | nette                                              |                       |  |
| <ul> <li>解約区分</li> <li>* 中途解約の場合</li> <li>(</li> <li>(</li></ul>                                                                                                    | メモルBPTOJULISCO<br>、 当会庫所定の中途解約<br>認<br>認<br>認<br>3取引店   | <ul> <li>元主地税</li> <li>中途解約</li> <li>中途解約</li> <li>時率を適用します。</li> <li>利目</li> <li>普通</li> </ul> | 口座街号<br>1234567                                    |                       |  |
| 解約区分   ※中途解約の場合   本店   パスワード(半角)                                                                                                    | メ発展時での中途経続<br>認<br>3取引店<br>ワードの入力<br>数字) <u>る</u><br>1  | 元志地校<br>中途解約<br>時率を適用します。<br>利目<br>普通                                                           | <u>ロ庫番</u> 号<br>1234567<br>ご利用のト<br>(ソフト/<br>表示されま | ークン(見ス<br>ハード)が<br>す。 |  |

定期預金の解約情報が表示されますので、内容に間違いないかご確認いただいた上で、 「パスワード」欄に<u>ご利用のトークンに表示される「ワンタイムパスワード」</u>を入力 していただきます。

入力後、「実行」をクリック。

## 5. 定期解約取引完了画面

【定期解約画面:取引結果】

| 和年刊内容の加速化 相手引内容の時間 の 用手引内容の時間 の 用 手引 内容の 時間 の 用 手引 内容の 時間 の 用 手引 内容の 時間 の 用 手引 内容の 時間 の 用 手引 内容の 時間 の 用 手引 内容の に 用 手引 内容の に 用 手引 の に 用 手引 の に 用 手引 の 用 手引 の に 用 手引 の 用 |                                                            |               |         |  |  |  |
|----------------------------------------------------------------------------------------------------|------------------------------------------------------------|---------------|---------|--|--|--|
| お取引いただき<br>下記の内容です<br>受付番号: 2V<br>受付時刻: 20                                                                                                    | *ありがとうございました。<br>*りました。<br>10716016FK2<br>117年08月16日14時35分 | 31秒           |         |  |  |  |
| 的内容                                                                                                    |                                                            |               |         |  |  |  |
| 到口座                                                                                                    |                                                            | 本店 定期 0000001 |         |  |  |  |
|                                                                                                    | お預り番号                                                      | 01            |         |  |  |  |
|                                                                                                    | 定期預金種類                                                     | スーパー定期        |         |  |  |  |
|                                                                                                    | お預り金額                                                      | 1,009,600円    |         |  |  |  |
| A-64640                                                                                                    | 利率                                                         | 0.400%        |         |  |  |  |
| ##UH1#A                                                                                                    | 預入期間                                                       | 6ヶ月           |         |  |  |  |
|                                                                                                    | お預り日                                                       | 2017年03月15日   |         |  |  |  |
|                                                                                                    | 満期日                                                        | 2018年03月14日   |         |  |  |  |
|                                                                                                    | 満期時の取扱い                                                    | 元会继续          |         |  |  |  |
| 留約区分                                                                                                    |                                                            | 中途解約          |         |  |  |  |
| 替先口座                                                                                                    |                                                            |               |         |  |  |  |
| 3                                                                                                    | お取引店                                                       | 料目            | 口座拼号    |  |  |  |
| 店                                                                                                    |                                                            | ■通            | 1234567 |  |  |  |

定期預金解約のお手続が完了しました。内容をご確認ください。

#### 第4章 定期口座照会オペレーション

## 1. 定期預金口座照会

第1章1.の手順でWEBバンキングにログインします。 ログインすると【メイン画面】に移動します。

|                    |                                                                                                    | 前回ログイン:20XX年X月X日 XX時XX;                              |  |
|--------------------|----------------------------------------------------------------------------------------------------|------------------------------------------------------|--|
| 🚴 残高瓶会             | しんきん太郎 様の代表口座                                                                                                    |                                                      |  |
| 🚬 入出金明細照会          | 普通預金(残高)                                                                                                    | 88,888,888円<br>(支払可能残高: 88,888,888円)<br><b>残高を表示</b> |  |
| 🔀 振込               | 1234567                                                                                                    |                                                      |  |
| 101 税金·各種<br>料金の払込 | この口座の入出金明線                                                                                                    | を照会 > この口座から振込                                       |  |
| 🗴 定期               |                                                                                                    |                                                      |  |
| ⑤外貨                | The second second secon |                                                      |  |
| 🗠 投資信託             |                                                                                                    |                                                      |  |
| 🤌 D->              | 「定期」                                                                                                    | のメニューを                                               |  |
|                    | クリック                                                                                                    | 4                                                    |  |

【メイン画面】の「定期」のメニューをクリック。

「定期業務一覧」画面に変わります。

【定期業務画面】

| 定期預入            | 定期解約              | 定期口座服会        |
|-----------------|-------------------|---------------|
| お手持ちの口痛から定規預会 > | 定期預金および総合口座定期 >   | 定期預金の口座協会を行いま |
|                 | × cometacianas a. | 4Q "          |

「定期口座照会」をクリック。

## 2. 定期預金口座選択

照会したい定期預金口座を選択します。

| 【定期口座照会画面: | 定期口座選択】 |
|------------|---------|
|------------|---------|

| を期口座照会  |                 |                  | 1            | ? この画面のヘルプ              |
|---------|-----------------|------------------|--------------|-------------------------|
| 定期口座の選択 |                 |                  |              |                         |
|         |                 |                  |              |                         |
| と間口座の環境 |                 |                  |              |                         |
|         |                 |                  |              |                         |
|         | 全件数:25件         | <u>&lt;前の10件</u> | 11~20/25件を表述 | 示中 <u>次の10件 &gt;</u>    |
|         | 全件数:25件<br>口座情報 | <u>&lt;前の10件</u> | 11~20/25件を表  | 示中 <u>次の10件</u> ><br>選択 |

「照会」をクリック。

3. 定期預金口座照会結果

選択した口座番号の定期預金の口座照会結果が表示されます。

| 定期口座照                         | 会                                                                                                    |                                             |                               |                             |                                                                   |                                         |
|-------------------------------|----------------------------------------------------------------------------------------------------|---------------------------------------------|-------------------------------|-----------------------------|-------------------------------------------------------------------|-----------------------------------------|
| 定期口座の選                        | R                                                                                                    | •                                           |                               |                             |                                                                   |                                         |
| ミ明ロ座                          |                                                                                                    |                                             |                               |                             |                                                                   |                                         |
| ቆካ                            | 列店                                                                                                    | 相目                                          |                               | 口座番号                        | 1                                                                 | 口座名義人                                   |
| 木店                            |                                                                                                    | 定期                                          | 00000                         | 01                          | 5040 <b>90</b> 9                                                  |                                         |
| 官期預金内容                        |                                                                                                    |                                             |                               |                             |                                                                   |                                         |
| 017年08月25日                    | 3 9時50分30秒時                                                                                                    | 点の情報です。<br>全                                | 件数:25件                        | <u>&lt;前の10件</u>            | 11~20/25件を表注                                                      | 京中 <u>次の10件</u> ン                       |
| 017年08月25日<br>8歳9番号           | 3 9時50分30秒時<br>定期預益編集                                                                                                    | 点の情報です。<br>全<br>8環入血額                       | 件数:25件<br>利率                  | <u>&lt; 前の10件</u><br>現入NIM  | 11~20/25件を表述<br>問題の日<br>満期日                                       | 京中 <u>次の10件</u> ン<br>実施時の数回い            |
| 2017年08月25日<br>お残り重号<br>20001 | <ul> <li>9時50分30秒時</li> <li>2時50分30秒時</li> <li>2時50分30秒時</li> <li>2時50分30秒時</li> <li>2日</li> <li>2日</li> <li>20</li> <li>20&lt;</li></ul> | 点の情報です。<br>全<br><u>お履入命編</u><br>10,000,000円 | 件数:25件<br><b>利率</b><br>0.400% | <u>く前の10件</u><br>現入網羅<br>1年 | 11~20/25件を表述<br><u>お用の日<br/>実際日</u><br>2017年09月01日<br>2018年09月01日 | 京中 次の10件 ><br>業期時の敬服い<br>自動総統<br>(元金総統) |

以 上